會進入「99 雙林風華」網站,點選「登入」。

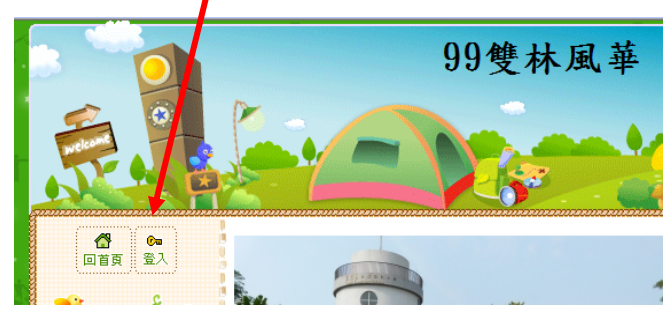

⑧點選「免費註冊」,「馬上加入會員」、

| 會員專匾                                                 |                                          | /           |
|------------------------------------------------------|------------------------------------------|-------------|
| ▶ 帳號<br>▶ 密碼                                         |                                          | 登入<br>LOGIN |
| 🔲 記住我                                                | 的帳號 忘記帳號                                 | 忘之疾病        |
| 班級網頁                                                 | 部落格                                      | 免費註冊        |
| 任學術會員好處多 ▶ 只要1分鐘,快速 ▶ 專屬於親師生的性 ▶ 親師生網上互動論 ▶ 免費使用個人部務 | <b>多:</b><br>成為便學網會員<br>⑨繁園地<br>J論<br>ǐ裕 |             |
|                                                      | 馬上加入會員                                   |             |
|                                                      |                                          |             |

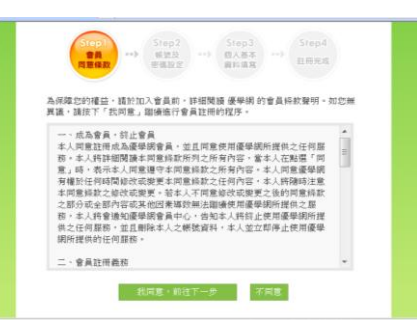

會填寫會員帳號:帳號必須是 4~15 個英文字母或數字,請勿使用身分證字號。

填寫密碼: 必須為 6~12 個英文字母或數字組合。

(建議你將帳號密碼記在紙上,以免忘記!)

| Step1<br>會員<br>同意條款 | Step2<br>機識及<br>等機設定<br>・・・・<br>資料填寫<br>・・・・<br>算料填寫<br>・・・・<br>註冊完成                           |  |
|---------------------|------------------------------------------------------------------------------------------------|--|
| 您現在所設定的帳            | 號密碼是通用於所有 urlifelinks 的服務啲。                                                                    |  |
| 會員帳號                | sypscc         帳號重覆           帳號長度必須在4到15個字元。可使用英<br>文字母、阿拉伯數字或", "鎺合, 並請勿<br>使用空白謎。※諸勿使用身份誼字號 |  |
| 密碼                  | 密碼長度必須在6到12個字元,可使用英<br>文字母或阿拉伯數字組合,並請勿使用空<br>白鍵。                                               |  |
| 密碼確認                | •••••                                                                                          |  |
| 請輸入右邊的數<br>字        | 734899 7 3 4 8 9 9                                                                             |  |
| [                   | 下一步重新填寫                                                                                        |  |

## 密 接下來請填寫個人基本資料。

打紅色星星的部分是一定要填寫的地方。如果沒有打紅色星星,則可填可不填。 你的「暱稱」就是未來會顯示在網站上面的名稱。 填寫完畢就可按「下一步」。

|                 |                                                                                                    |  | *生 日                       | 1940/07/10 月曆                                                     |  |
|-----------------|----------------------------------------------------------------------------------------------------|--|----------------------------|-------------------------------------------------------------------|--|
| Step1<br>술员 ••• | Step2<br>核號及 ••• 個人基本 ••• Step4                                                                                                    |  | *您的居住地:                    | <ul> <li>● 臺北市 ▼ 萬華區 ▼</li> <li>● 其他國家</li> </ul>                 |  |
| 同意條款            | 警備設定 普科境客 ALTING ALTING A |  | *您的身分:                     | ●學生 ●家長 ●老師 ●其它<br>1.身分請填寫正確,送出後就無法更改<br>曝!<br>2.加入班綱的身分將不受此身份影響。 |  |
|                 | *為必填欄位                                                                                                    |  |                            |                                                                   |  |
| 會員帳號            | sypscc [ 重新選擇帳號 ]                                                                                                    |  | 家裡電話                       | 這寫節例(02)1234-5678                                                 |  |
| *姓 名            | *姓 周 *名 小玫                                                                                                    |  |                            |                                                                   |  |
| *暱 稱            | 小玫                                                                                                    |  | 公司電話                       | 填寫範例(02)1234-5678                                                 |  |
|                 | avascs@ampil.com                                                                                                    |  | 手 機                        |                                                                   |  |
| *電子郵件信箱         | Sypsccugman.com           37         會員申請給後的授權信,及日後相關會員權           益事項也將寄發至此信箱中,請您確認此         優學網會不定期舉辦各種活動,您是否顏意收到相關訊息           信箱的正確性,以免影響您的權益。         (1)                                                                                                    |  | · 種活動,您是否顧意收到相關訊息? ● 是 ● 否 |                                                                   |  |
| *性 別            | ◎男 ◎女 此欄位於2007年6月30日後不可修改,請填寫正確                                                                                                    |  | -                          | ▶ 〒 初 里 初 頃 局                                                     |  |

會 申請完畢
解!

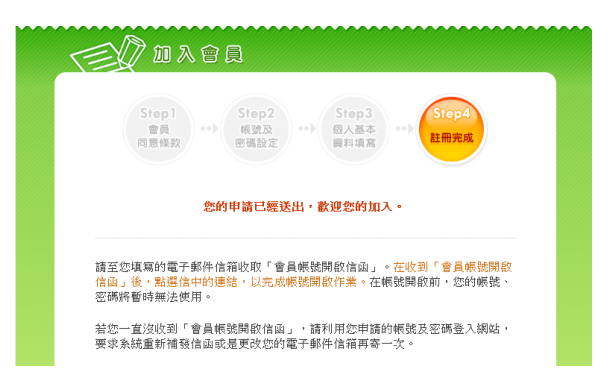

會 接下來就是要到註冊時所填寫的信箱中,開啟會員帳號開啟信函,完成最後一個步驟。

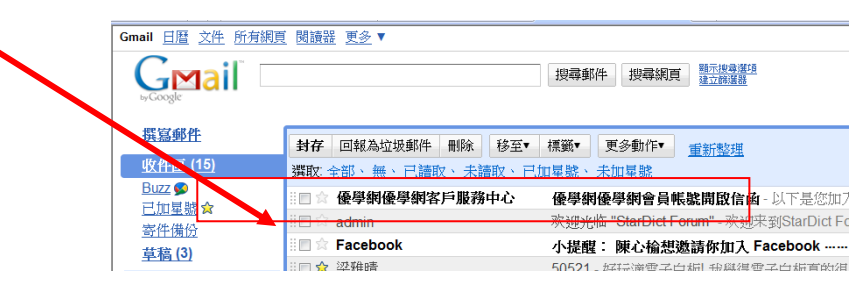

圖點選下列的連結,即可啟動會員帳號!

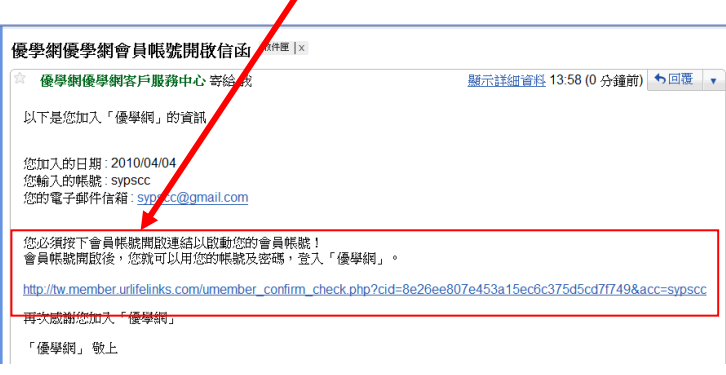

如果您看到以下的畫面,就表示帳號啟動成功囉!

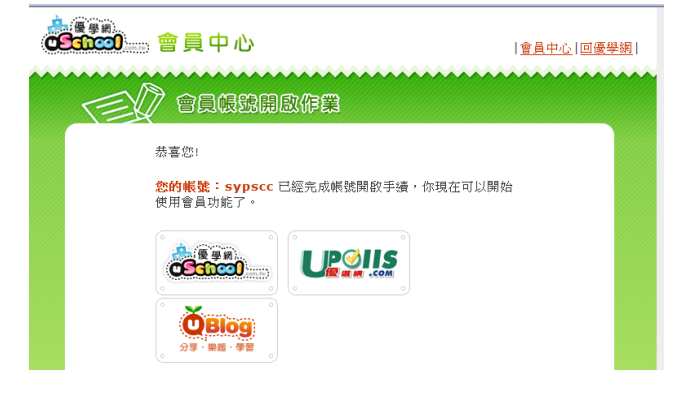

## 如何在討論區中新增文章呢!

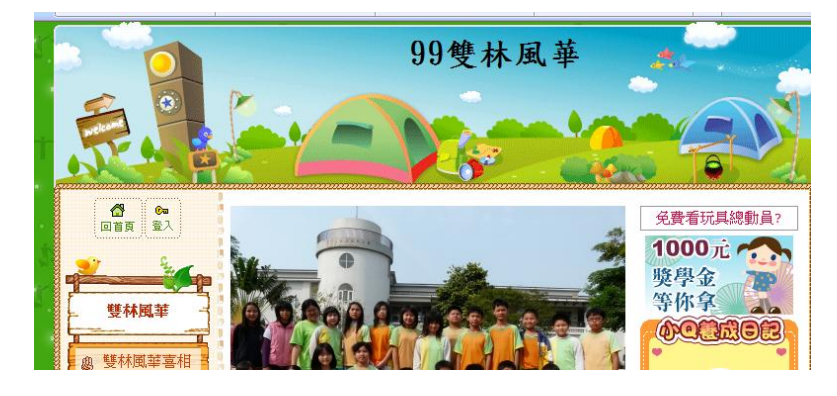

會鍵入帳號密碼後按「登入」。

| ון | 會員專 |              |        |
|----|-----|--------------|--------|
|    | ▶帳號 | sypscc       | 登入     |
|    | ▶密碼 | ••••••       | LOGIN  |
|    |     | 🔲 記住我的帳號 忘記帳 | 號 忘記密碼 |

1 回到雙林風華,進入討論區中,點選上方的「新增主題」。

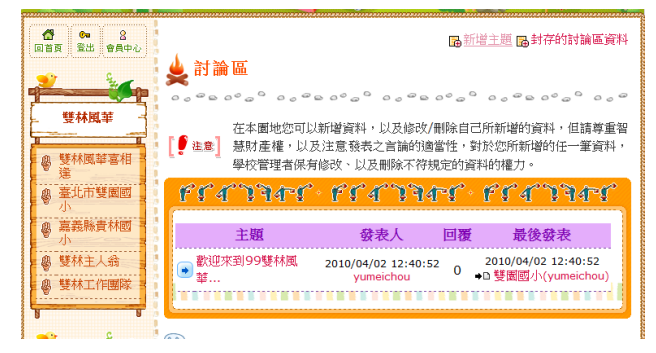

| 1000 100 100 100 100 100 100 100 100 10 | 局新增主題 园封存的討論區資料                                                                                      |
|-----------------------------------------|----------------------------------------------------------------------------------------------------|
|                                         | ★ 討論區 ••••••••••••••••••••••••••••••••••                                                             |
| 雙林風華<br>                                | 在本屬地您可以新增資料,以及修改/刪除自己所新增的資料,但請等重智     展射產權,以及注意發表之言論的適當性,對於您所新增的任一筆資料,     學校管理者保有修改、以及刪除不符規定的資料的權力。 |
| ● 臺北市雙圈國<br>小                           | የናለንንት የተፈንንትና የናለንንትና                                                                               |
| · 桌 嘉義縣貴林國<br>小                         | 主題 發表人 回覆 最後發表                                                                                       |
|                                         | 大家好時釜這裡可 2010/04/04 14:06:13 0 2010/04/04 14:06:13<br>, 以… sypscc 0 ● 小び(sypscc)                     |
|                                         | 數迎來到99雙林風 2010/04/02 12:40:52 0 2010/04/02 12:40:52<br>yumeichou 0 →0 雙圈國小(yumeichou)                |